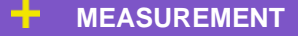

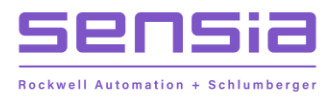

CLIF MOCK™

# + True Cut 2000 Sampler Controller

**Installation, Operation & Maintenance Manual** 

MODEL: TC2000

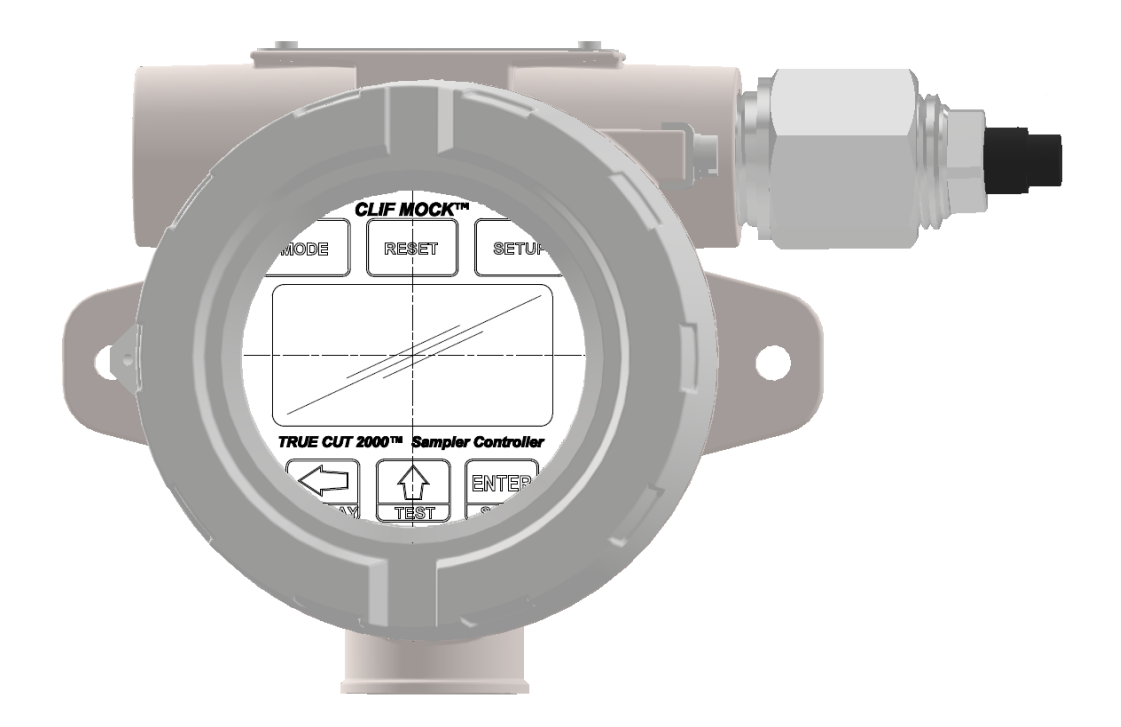

# Important Safety Information

# Terms Used in This Manual

| Caution       | Caution, risk of electric shock                                                                                                    |
|---------------|----------------------------------------------------------------------------------------------------|
| Attention     | Attention, risque d'électrocution                                                                                                    |
| WARNING       | A warning identifies information about practices or circumstances<br>that can lead to personal injury or death, property damage, or<br>economic loss.                                                     |
| AVERTISSEMENT | Un avertissement identifie des informations sur des pratiques ou des circonstances pouvant entraîner des blessures corporelles ou la mort, des dommages matériels ou des pertes économiques.              |
| Caution       | Caution statements Indicate actions or procedures which, if not performed correctly, may lead to personal injury or incorrect function of the instrument or connected equipment.                          |
| Attention     | Indiquez les actions ou les procédures qui, si elles ne sont pas<br>effectuées correctement, peuvent entraîner des blessures ou un<br>mauvais fonctionnement de l'instrument ou de l'équipement connecté. |
| Note          | Indicates additional information about specific conditions or circumstances that may affect instrument operation.                                                                                         |
| Remarque      | Indique des informations supplémentaires sur des conditions ou des<br>circonstances spécifiques pouvant affecter le fonctionnement de<br>l'instrument.                                                    |

### **REVISION HISTORY**

| <b>REVISION:</b> | DESCRIPTION OF CHANGE:     | ISSUER: | APPROVER: | DATE:             |
|------------------|----------------------------|---------|-----------|-------------------|
| 1                | Initial Release            | AK      | ТММ       | June 2011         |
| 2                | Update Electronics Package | AK      | ТММ       | September<br>2020 |
|                  |                            |         |           |                   |

# **Table of Contents**

| Section 1: Introduction                                                   | 7        |
|---------------------------------------------------------------------------|----------|
| Description                                                               | 7        |
| Section 2: True Cut 2000 Sampler Controller Components and Specifications | 8        |
| Display                                                                   | 8        |
| Power Supply                                                              | 8        |
| Product Identification                                                    | 8        |
| Specification                                                             | 9        |
| Section 3: Installation                                                   | 11       |
| General Information                                                       | 11       |
| Mounting Options                                                          | 11       |
| Hazardous Area Installations                                              | 11       |
| Class I, Division 1 (CSA) Installations                                   | 11       |
| Class I, Division 2 (CSA) Installations                                   | 12       |
| Field Wiring                                                              | 12       |
| Grounding Procedures                                                      | 13       |
| External DC Power Supply                                                  | 14       |
| Communications                                                            | 15       |
| Turbine Input                                                             | 15       |
| Digital Output (Solid State Relay)                                        | 16       |
| Section 4: Operating the Controller                                       | 17       |
| Front Panel                                                               |          |
| Keypad Overview                                                           |          |
| Common Keypad Eurotions                                                   |          |
| Ston a Sampling Period                                                    |          |
| Stop a Sampling Feriod                                                    | 10<br>18 |
| Start a Sampling Ferrod                                                   | 10<br>18 |
| Pause and Resume Sampling Without Starting a New Sampling Penou           | 10<br>18 |
| Test the Controller                                                       | 10<br>18 |
| On-Demand Display of Status Indicators and Volumes                        |          |
| Run Time                                                                  |          |
| Percent Done                                                              |          |
| Flow Rate                                                                 |          |
| Total Volume                                                              |          |
| Grand Total Volume                                                        |          |
| System Voltage                                                            |          |
| Sampler Status                                                            |          |
| Firmware Version                                                          |          |
| Samples Taken                                                             | 20<br>20 |
|                                                                           |          |
| Section 5: Programming the Controller                                     | 21       |
| Time-Based Sampling                                                       | 21       |

| Batch/ Time Sampling                                                                                                    |        |
|----------------------------------------------------------------------------------------------------|--------|
| Continuous Time Sampling                                                                                                    |        |
| Volume-Based Sampling                                                                                                    |        |
| Volume Sampling                                                                                                    |        |
| Sampler Test                                                                                                    |        |
| Keypad Security                                                                                                    | 23     |
| Disable Security                                                                                                    |        |
| Basic Security                                                                                                    |        |
| Advanced Security                                                                                                    |        |
| Access Menu                                                                                                    |        |
| Communication Port Settings                                                                                                    |        |
| Reset All Totals                                                                                                    |        |
| Load Factory Default Settings                                                                                                    |        |
| Converte Durance                                                                                                    | 24     |
| Security Bypass                                                                                                    |        |
| Section 6: True Cut 2000 Sampler Controller Spare Parts                                                                                                    |        |
| Section 6: True Cut 2000 Sampler Controller Spare Parts                                                                                                    |        |
| Section 6: True Cut 2000 Sampler Controller Spare Parts<br>Appendix A: Communications Protocol                                                                                                    | 24<br> |
| Security Bypass<br>Section 6: True Cut 2000 Sampler Controller Spare Parts<br>Appendix A: Communications Protocol<br>Introduction                                                                                 | 24<br> |
| Section 6: True Cut 2000 Sampler Controller Spare Parts<br>Appendix A: Communications Protocol<br>Introduction                                                                                                    |        |
| Security Bypass<br>Section 6: True Cut 2000 Sampler Controller Spare Parts<br>Appendix A: Communications Protocol<br>Introduction<br>Supported Commands<br>Data Types                                             |        |
| Security Bypass                                                                                                    |        |
| Security Bypass<br>Section 6: True Cut 2000 Sampler Controller Spare Parts<br>Appendix A: Communications Protocol<br>Introduction<br>Supported Commands<br>Data Types<br>Registers<br>Appendix B: Publisher Notes |        |
| Security Bypass                                                                                                    | 24<br> |
| Security Bypass                                                                                                    |        |
| Security Bypass                                                                                                    |        |

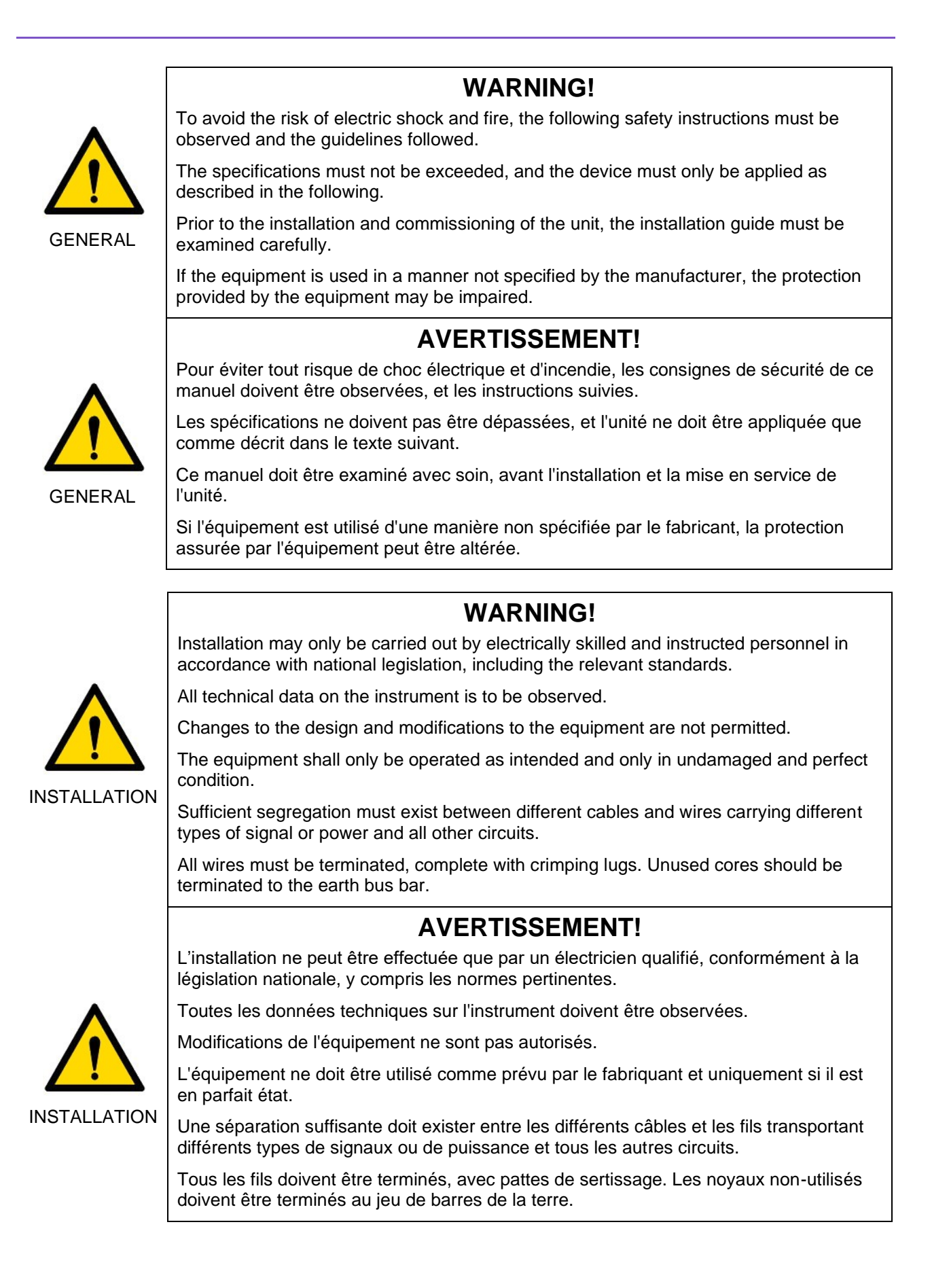

# **Section 1: Introduction**

# **DESCRIPTION**

The Clif Mock True Cut 2000 Sampler Controller, see Figure 1, is an electronic controller that can be used to control any pneumatic device. When paired with a liquid/gas sample pump, the device is ideal for sampling liquid or gas flow streams.

The controller can be configured to sample as time proportional or flow proportional. This design allows external pacing devices such as turbines meters to control the sampling frequency.

The controller consists of an explosion proof enclosure with a window for viewing a dual LCD and a six-key keypad, press control switch and electronic circuitry, see Figure 1.

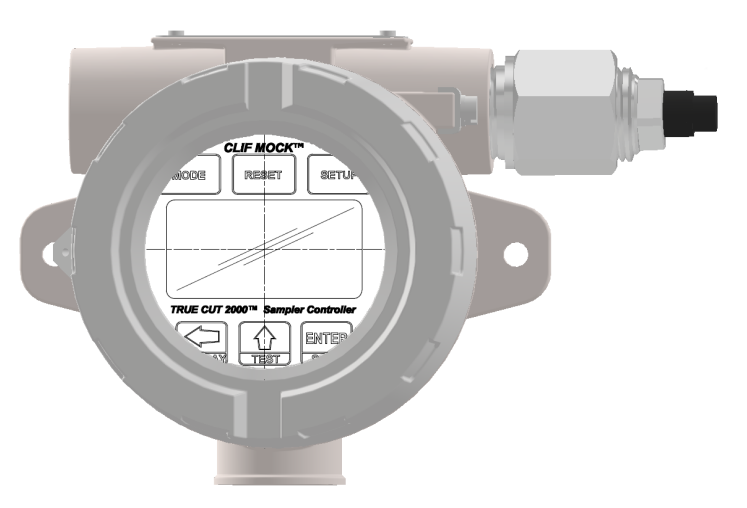

Figure 1: True Cut 2000 Sampler Controller

# Section 2: True Cut 2000 Sampler Controller Components and Specifications

# DISPLAY

Dual readouts in the front panel display provide a real-time sample count during operation and guide users through configurable settings during device setup. In addition, a user can initiate a scrolling display of performance status indicators and total volumes on demand during normal operation. Run time, percentage of sample job completion, flow rate, total volume, grand volume, system voltage, sampler status, firmware version, and sample count are recorded by the controller and available for display. See Section 4, for details.

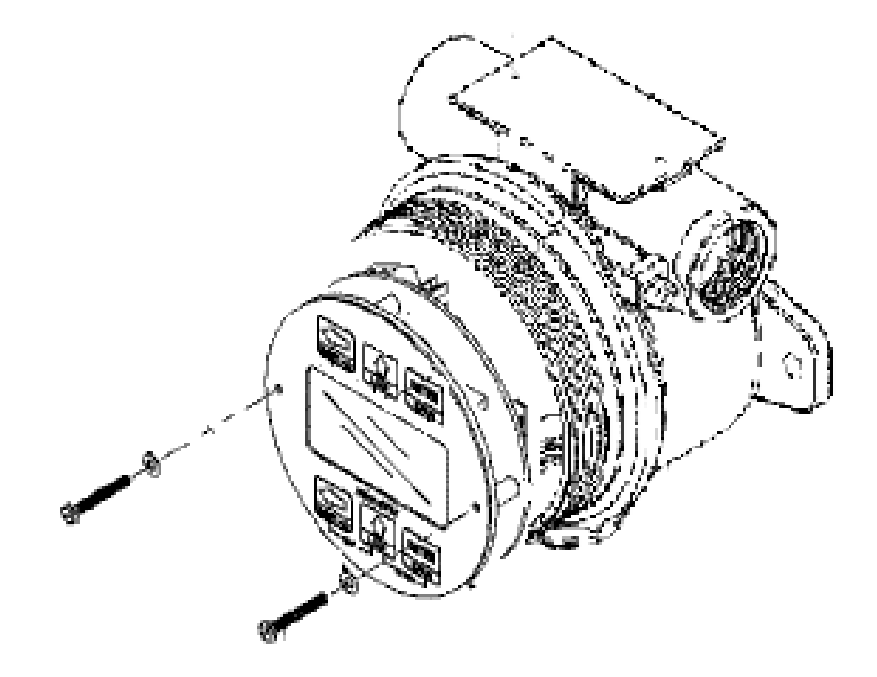

Figure 2: True Cut 2000 Sampler Controller, internal view

## **POWER SUPPLY**

8

The True Cut 2000 Sampler Controller supports external DC power input supply. An external 6 to 30V DC power supply with a minimum of 65mA can be used to power the controller circuit board.

## **PRODUCT IDENTIFICATION**

A serial tag mounted on top of the enclosure identifies the product by its part number and serial number, see Figure 3. The current model of serial tag reflects Scanner 2000 microEFM, under Model it will show either TC2000 (Electronics Controller) or LGS-2000 (Sampling System).

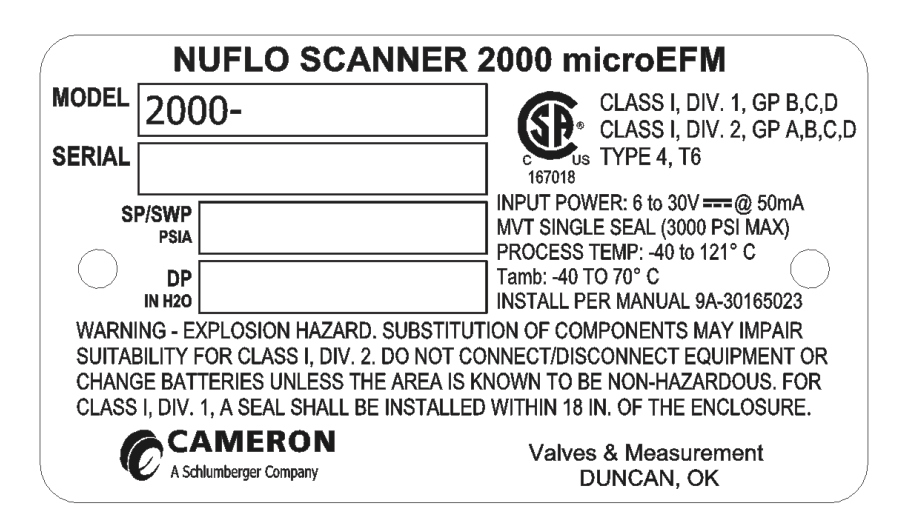

Figure 3: Serial Tag

# **SPECIFICATION**

| Enclosure                         | Explosion Proof, Type 4 enclosure                                                                                                    |                  |                   |                   |                      |
|-----------------------------------|----------------------------------------------------------------------------------------------------|------------------|-------------------|-------------------|----------------------|
| Keypad                            | 6-Key membrane switch, Password-protected security available                                                                                         |                  |                   |                   |                      |
| Switch                            | Explosion Proof external Momentary Control Switch                                                                                                    |                  |                   |                   |                      |
| Power Supply                      | 6-30V DC external power supply                                                                                                    |                  |                   |                   |                      |
| Operating Environment             | True Cut 2000                                                                                                    | ) Sampler Cor    | ntroller: -40°C t | o 70°C (-40°F     | to 158°F)            |
|                                   | 0 to 90% non-                                                                                                    | -condensing re   | elative humidity  | 1                 |                      |
|                                   | LCD contrast                                                                                                    | is reduced bel   | ow -30°C (-22     | °F)               |                      |
| Turbine Meter Input               | Configurable                                                                                                    | sensitivity adju | Istment (20 m\    | / to 200 mV, pe   | eak to peak)         |
|                                   | Frequency rai                                                                                                    | nge: 0 to 5000   | Hz                |                   |                      |
|                                   | Continuous 50                                                                                                    | 0/50 duty cycle  | 9                 |                   |                      |
|                                   | Programmabl                                                                                                    | e K-factor       |                   |                   |                      |
|                                   | Input amplitud                                                                                                    | le: 20 mV to 3   | 000 mV, peak t    | o peak            |                      |
|                                   | Turbine<br>Setting                                                                                                    |                  | Input S           | ensitivity        |                      |
|                                   |                                                                                                    | 0 – 1000 Hz      | 1000 – 2000<br>Hz | 2000 – 3500<br>Hz | 3500 - 5000<br>Hz    |
|                                   | Low (20 mV)                                                                                                    | 20 mVpp          | 25 mVpp           | 50 mVpp           | 50 mVpp              |
|                                   | Med (50 mV)                                                                                                    | 50 mVpp          | 70 mVpp           | 110 mVpp          | 140 mVpp             |
|                                   | High (100<br>mV)                                                                                                    | 100 mVpp         | 150 mVpp          | 250 mVpp          | 350 mVpp             |
|                                   | Highest (200<br>mV)                                                                                                    | 200 mVpp         | 380 mVpp          | 620 mVpp          | 850 mVpp             |
| LCD Display                       | 8-digit top rea                                                                                                    | dout of values   | (7-segment cl     | naracters)        | •<br>•               |
|                                   | 6-digit bottom readout of scrolling parameters and associate<br>engineering units (11-segment characters for easy-to-read p<br>0.3" character height |                  |                   |                   | iated<br>ad prompts) |
|                                   | Configurable scan parameters and duration                                                                                                    |                  |                   |                   |                      |
|                                   | 8-digit top readout of values (7-segment characters)                                                                                                 |                  |                   |                   |                      |
| Digital Output, Solid State Relay | Rated 30V DO                                                                                                    | C, 60mA max.     |                   |                   |                      |

Table 1: TC2000 Sampler Controller

9

| Sampling Methods (Time)   | Batch Sampling (controller calculates the frequency of samples required to fill the bottle in a specified time)                                                                                                    |  |  |
|---------------------------|----------------------------------------------------------------------------------------------------|--|--|
|                           | Time Sampling (controller collects samples at user-configured frequency until specified number of samples is collected)                                                                                                    |  |  |
|                           | Continuous Time Sampling (controller collects samples at user-<br>configured frequency until sampling period is manually terminated)                                                                                                    |  |  |
| Sampling Methods (Volume) | Turbine Input (controller collects samples to deliver specified volume, based on turbine input frequency settings)                                                                                                    |  |  |
| Volume Units              | GAL, BBL, M3, LIT, CF, and NONE                                                                                                    |  |  |
| Rate Units                | /SEC, /MIN, /HR, and /DAY                                                                                                    |  |  |
| Security                  | Two security levels with password protection                                                                                                    |  |  |
| Communications            | 2 RS-485 communication ports (RTU Modbus®)                                                                                                    |  |  |
| Safety Approval           | True Cut 2000 Sampler Controller<br>Approved by CSA for US and Canada<br>Class I, Division 1, Groups B, C and D (explosion-proof)<br>Class I, Division 2, Groups A, B, C and D (non-sparking)<br>Type 4 enclosure<br>T6 temperature class |  |  |

# **Section 3: Installation**

# **GENERAL INFORMATION**

The True Cut 2000 Sampler Controller is typically installed after the sample probe and flowmeter are installed in a pipeline.

For sampling liquid or gas, the controller should be installed with a sample pump, a sample probe, a pressure regulator, a flowmeter, and a receiver. In liquid applications, hazardous gas applications, and low-pressure gas applications, an external air supply is also required.

Note

This manual describes the installation of the True Cut 2000 Sampler Controller. For LGS-2000 Sampling System, refer to the LGS-2000 Sampling System User Manual, Part Number 9A-70165003 for additional details.

# **MOUNTING OPTIONS**

The controller is mounted on the backplate of LGS-2000 system where the system can be direct mounted or remote mounted. Refer to LGS-2000 Sampling System User Manual for details. True Cut 2000 Sampler Controller can be mounted remotely using the optional remote mount kit, see Figure 2.1 below.

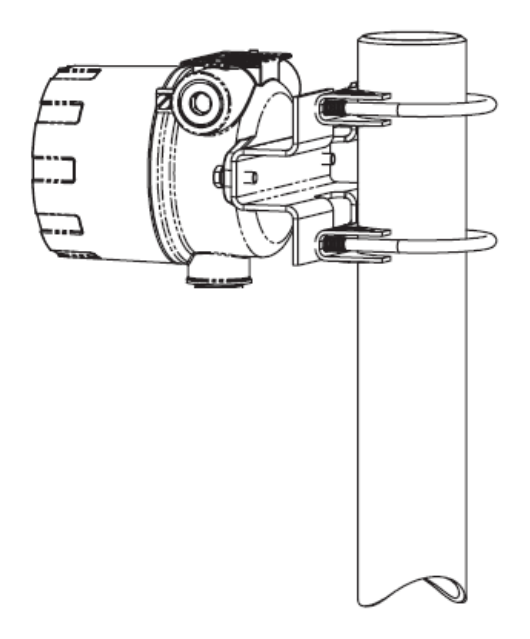

Figure 4: Remote Mount Option

# HAZARDOUS AREA INSTALLATIONS

#### **CLASS I, DIVISION 1 (CSA) INSTALLATIONS**

True Cut 2000 is CSA-certified as explosion-proof for Class I, Division 1, Groups B, C and D hazardous location when sold individually.

#### **Wiring Precautions**

| Caution | All signal cable from other devices and power must be installed accordance with local wiring practices for area classification. The cable used between the True Cut 2000 and other devices must be either armored MC-HL type cable or standard cable routed through conduit. If standard cable is used, a conduit seal must be installed within 18 inches from the True Cut 2000. |
|---------|----------------------------------------------------------------------------------------------------|
| Note    | All Conduit Seal Compound is to be poured during the field installation phase.                                                                                                    |

## **CLASS I, DIVISION 2 (CSA) INSTALLATIONS**

True Cut 2000 is certified for Class I, Division 2, Groups B, C and D hazardous locations.

#### **Wiring Precautions**

| <u>r</u> | Caution | All field wiring must conform to the National Electrical Code, NFPA 70,<br>Article 501-4(b) for installations within the United States or the Canadian<br>Electric Code for installations within Canada. Local wiring ordinances<br>may also apply. All field wiring must be rated for temperature of 90 degC<br>or higher and have wire range of 22 to 14 AWG. Terminal block screws<br>must be tightened to a minimum torque of 5 to 7 in-lbs. to secure the<br>wiring within the terminal block. Only personnel who are experienced<br>with field wiring should perform these procedures. |
|----------|---------|----------------------------------------------------------------------------------------------------|
|          |         |                                                                                                    |

#### **FIELD WIRING**

WARNING Do not connect/ disconnect equipment unless the area is known to be non-hazardous. True Cut 2000 poses no hazard when opened in a safe area.

To wire the True Cut 2000 for operation, open the lid of the enclosure to access the circuit board. Complete the following field connections, referencing Figure 5 for terminal block locations.

+

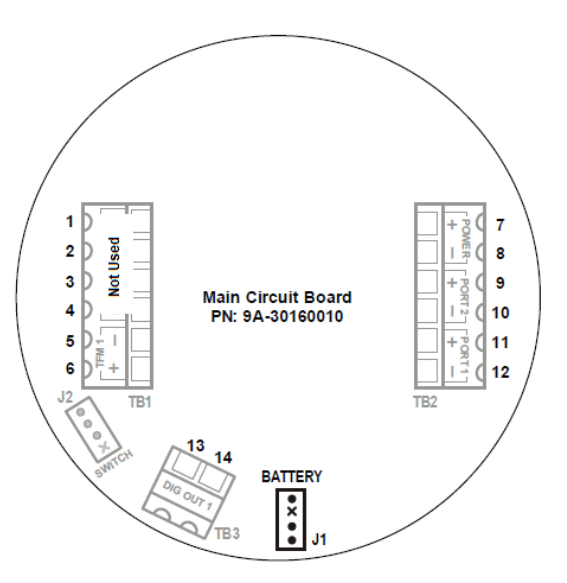

Figure 5: True Cut 2000 circuit board terminal block layout

- 1. Unscrew the cover of the enclosure counter-clockwise until it separates from the main body of the enclosure.
- 2. Using a small standard blade screwdriver, remove the two #4-40 x 7/8-in. screws located to the right and left side of the display.
- 3. Lift the display/ keypad assembly from the enclosure, making sure the circuit assembly does not contact the enclosure.
- 4. Connect external power wiring to terminal block TB2, follow the below section of External DC Power Supply. Refer to Grounding Procedure, for proper grounding practices.
- 5. Connect Turbine Input wiring to terminal block TB1, follow the below section of Turbine Input.
- 6. Connect any communication devices wiring to terminal block TB1, follow the below section of Communication.
- Place the circuit assembly over the standoffs and fasten with two #4-40 x 7/8-in. screws ensuing that all
  connector wiring is inside the enclosure and in no position where it may be damaged when the enclosure
  cover is replaced.
- 8. Replace the enclosure cover by threading it onto the enclosure in a clockwise direction.

#### **GROUNDING PROCEDURES**

To power the True Cut 2000 Sampler Controller with an external DC supply, route the ground conductor through a conduit opening in the top of the True Cut 2000 enclosure with the power conductors and connect it to the ground screw inside the enclosure (note the round sticker that marks this location).

If national or local electrical codes required the enclosure to be grounded, a protective earth grounding conductor may be required. To install a protective earth ground, connect an earth ground conductor to the stainless ground lug near the top of the True Cut 2000 enclosure, or if LGS-2000 system is installed, the earth ground conductor may be connected to the ground lug at the bottom of the system mounting plate. Connect the other end of the ground conductor to a ground rod or other suitable system earth ground. The ground lugs will accept wire sizes from 14 AWG solid conductor to 4 AWG stranded conductor.

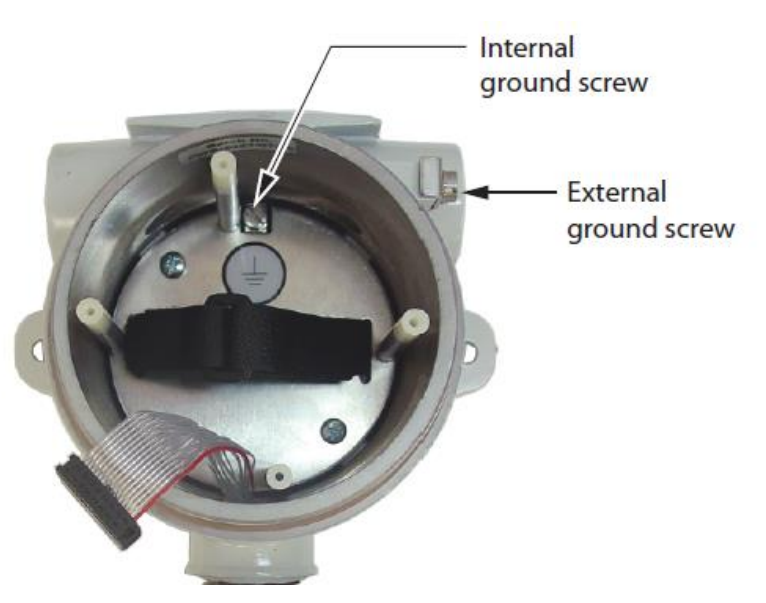

Figure 6: Internal ground screw location

## **EXTERNAL DC POWER SUPPLY**

14

The True Cut 2000 Sampler Controller can be connected to a customer-supplied 6-30V DC power supply by a two-conductor cable. If the controller is installed in a hazardous area, follow the instruction under the Hazardous Area Installations Instruction.

The external power supply must be an approved SELV source, insulated from the AC main by double/ reinforced insulation per CSA C22.2 No. 61010-1-04/ UL 61010-1 – 2nd Edition.

| Note | In all applications using an external power supply, a switch or circuit<br>breaker must be included in the safe area external power supply<br>installation within easy reach of the operator. The switch or circuit<br>breaker must be marked as the "disconnect" for the safe area external<br>power supply. |
|------|----------------------------------------------------------------------------------------------------|
|      |                                                                                                    |
| Note | If the main circuit board is marked with a revision level of 02 or older (revision 01, C, B or A), a Zener diode (Part No. 1.5KE33CA) must be installed for CE approval. The Zener diode is not required for revision 03 and newer circuit board.                                                             |

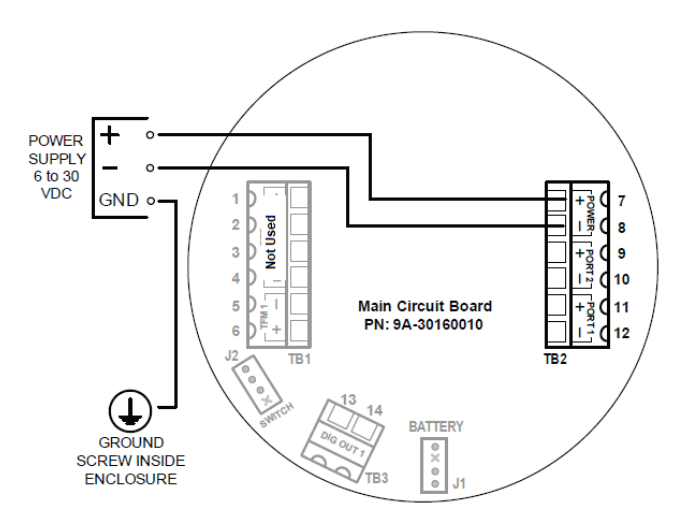

Figure 7: External DC Power wiring diagram

#### **COMMUNICATIONS**

Two RS-485 communication ports (COM1 and COM2) are available for use with any device that is capable of reading Modbus data.

Communications connections are not required for basic operation of the controller.

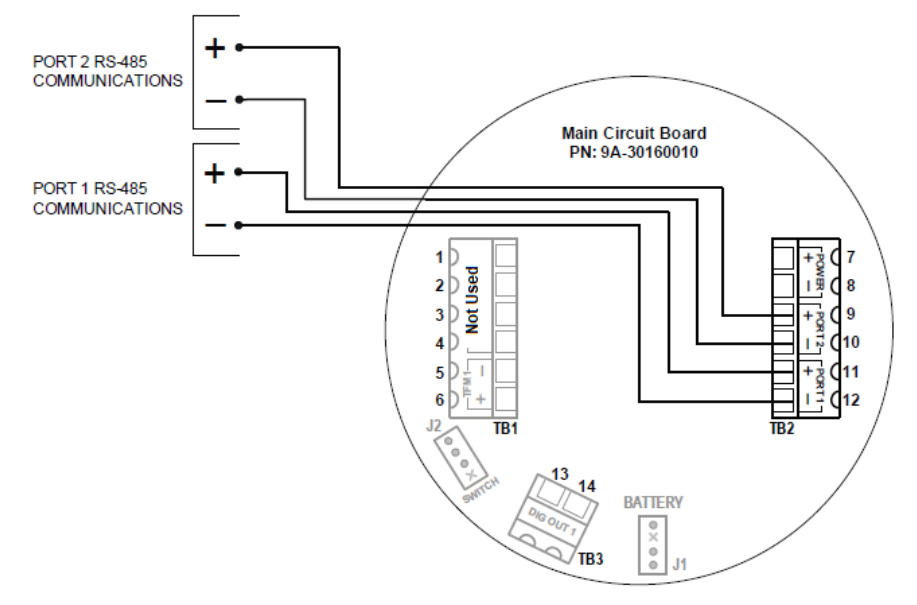

Figure 8: RS-485 communications wiring diagram

#### **TURBINE INPUT**

The flowmeter input can be provided by the magnetic pickup of a turbine flowmeter. This input enables the True Cut 2000 to calculate and display flow rates and accumulated totals. The controller can detect a magnetic pickup signal in the range of 20 mV to 3000 mV, peak to peak. Only turbine meters that meet the required entity parameters may be used with this input.

15

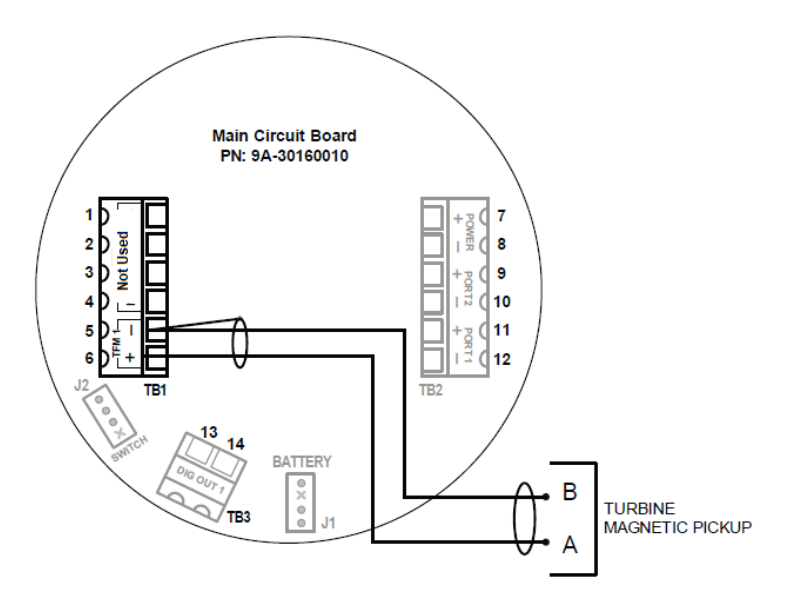

Figure 9: Turbine flowmeter input wiring diagram

# DIGITAL OUTPUT (SOLID STATE RELAY)

Digital Output is used to drive the external low power solenoid based on the True Cut 2000 Sampler Controller configuration.

The rating of the Digital Output circuit is 30V DC at 60mA max.

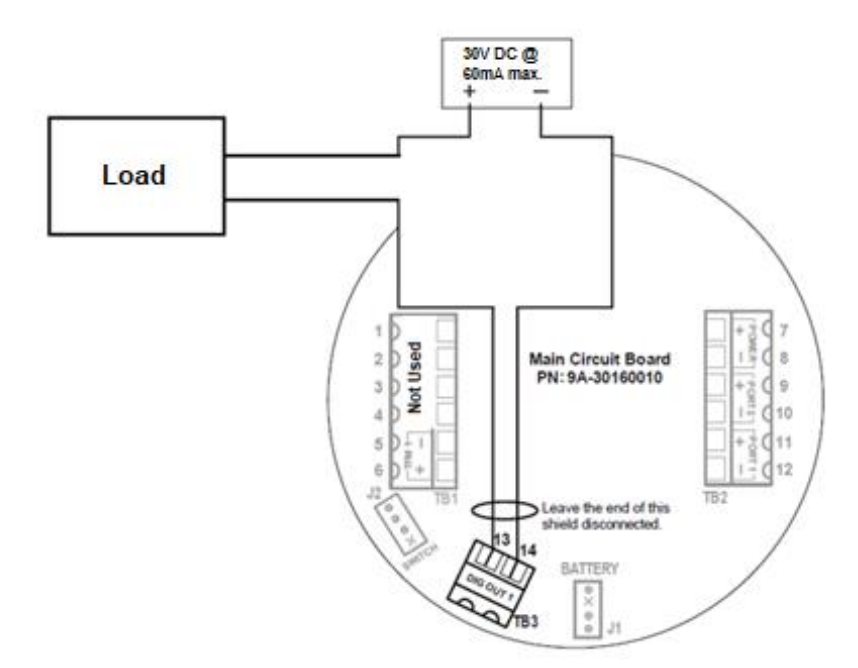

Figure 10: Digital Output wiring diagram, Solid State Relay with 30V DC @60mA max. rating

Note Before operating the controller for the first time, carefully review the configuration instruction of the controller using the keypad on the overlay.

+

+

+

# **Section 4: Operating the Controller**

# **FRONT PANEL**

The front panel of the controller contains a Liquid Crystal Display (LCD) with a dual readout and a 6-button keypad for configuring the controller and retrieving data. During operation, the LCD displays the sample count for the current sampling period, as shown in Figure 11.

From the front keypad, the operator can change the operating mode, stop a sampling period, start a sampling period, change the sampling configuration settings, initiate a test of the sampling process, and display performance and job status indicators on demand.

This section describes each of these functions except for changing configuration settings. See Section 5, for configuration instructions.

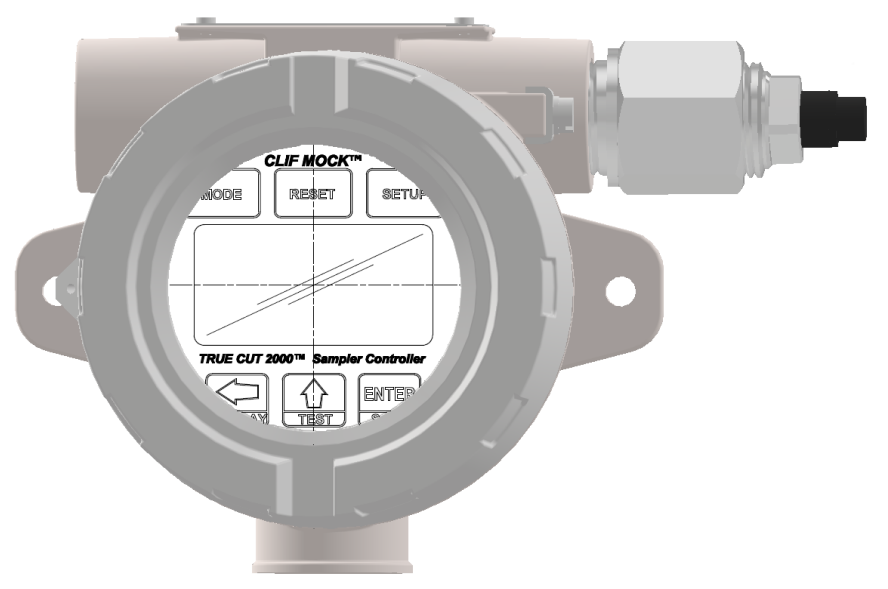

Figure 11: Liquid Crystal display and keypad with the overlay

# **KEYPAD OVERVIEW**

Before programming or operating the sampler for the first time, review this section to familiarize yourself with the functions of each key.

- MODE—allows the operator to manually control the start and stop of a sampling period.
- RESET—starts a new sampling period using the settings last configured. This function is enabled only when the controller is in "Stop" mode.
- SAMPLE SETUP—provides access to configurable settings for controlling the sampling process, see section 5 for step-by-step configuration instructions.
- LEFT ARROW/ DISPLAY—during normal operation, initiates the scrolling display of status parameters and volumes, see Table 1 for details; during configuration, allows user to select a digit to be changed
- UP ARROW/ TEST—during normal operation, initiates a test of the sampling process; during configuration, increments the value of a selected digit.
- ENTER/SAVE—during configuration, saves each setting entered and advances the display to the next required configurable parameter.

- External Reset Control Switch-provides 3 different functions based on the hold time.
  - 0.3 second—scroll through next parameter on display
  - 5.0 seconds—one button quick RESET and START sampling function if the Sampler Controller is in Stop or Idle mode
  - 10 seconds—if the system is running, it will issue a STOP Command; if the system is in STOP mode, it will resume running

# **COMMON KEYPAD FUNCTIONS**

The following information explains how to perform some common tasks with the controller keypad. For step by step instructions for configuring a sampling job, see Section 5.

#### **STOP A SAMPLING PERIOD**

To terminate a sampling period, press MODE and press UP ARROW/ TEST to navigate to "Stop" mode. Then press ENTER.

#### START A SAMPLING PERIOD

To initiate a new sampling period, press MODE and press UP ARROW/ TEST to navigate to "Start" mode. Then press ENTER.

Alternatively, if the controller is in "Stop" mode, press RESET to start a new sampling period using the settings last configured. Pressing RESET automatically changes the mode to "Start." (If the controller is set to a mode other than "Stop" before pressing RESET, a new sampling period will not be created. In this case, RESET will have no effect on the sampling job.)

#### PAUSE AND RESUME SAMPLING WITHOUT STARTING A NEW SAMPLING PERIOD

To resume sampling after putting the controller in "Stop" mode without zeroing the sample count, press MODE, press UP ARROW/ TEST to select "Continue" and press ENTER. This is ideal for pausing the sampling process just long enough to change the frequency or volume setting (for example, to expedite completion of the sampling period).

#### DISPLAY STATUS INDICATORS ON DEMAND

During normal operation, press UP ARROW/ TEST to initiate a scrolling display of status parameters and volumes, see Table 1 for details. After several seconds, the display will revert to the normal operating screen.

#### **TEST THE CONTROLLER**

During normal operation, press UP ARROW/TEST to initiate a test of the sampling configuration.

# **ON-DEMAND DISPLAY OF STATUS INDICATORS AND VOLUMES**

During normal operation, the operator can initiate a scrolling display of performance and job status indicators by pressing LEFT ARROW/ DISPLAY. The parameters displayed can vary, depending on the type of sampling programmed. Table 1 lists all supported indicators, and indicates which parameters are available for each sampling configuration. The last two columns of the table show the content of top and bottom readouts associated with each parameter.

| Indicator Time/ Volume: Continuou<br>Batch TFM | Test | Text Displayed in Readouts |
|------------------------------------------------|------|----------------------------|
|------------------------------------------------|------|----------------------------|

#### Table 1: Status Indicators

|                       | 1   |     |     | 1   |               |                                |
|-----------------------|-----|-----|-----|-----|---------------|--------------------------------|
| RUN TIME              | Yes | Yes | Yes | Yes | TOP<br>BOTTOM | 0.000<br>RUN TIME - DAYS       |
| PERCENT<br>DONE       | Yes | Yes | No  | No  | TOP<br>BOTTOM | 0.00 PERCENT<br>DONE           |
| FLOW RATE             | No  | Yes | No  | No  | TOP<br>BOTTOM | 0.00 (GAL)<br>FLOW RATE (/SEC) |
| TOTAL VOLUME          | No  | Yes | No  | No  | TOP<br>BOTTOM | 0.000 (GAL)<br>TOTAL VOLUME    |
| GRAND TOTAL<br>VOLUME | No  | Yes | No  | No  | TOP<br>BOTTOM | 0.00 (GAL)<br>GRAND TOTAL      |
| SYSTEM<br>VOLTAGE     | Yes | Yes | Yes | Yes | TOP<br>BOTTOM | 6.656<br>SYSTEM VOLTAGE        |
| SAMPLER<br>STATUS     | Yes | Yes | Yes | Yes | TOP<br>BOTTOM | RUNNING<br>SAMPLER STATUS      |
| FIRMWARE<br>VERSION   | Yes | Yes | Yes | Yes | TOP<br>BOTTOM | 3.00<br>TRUE CUT 2000          |
| SAMPLES<br>TAKEN      | Yes | Yes | Yes | Yes | TOP<br>BOTTOM | 0<br>SAMPLE TAKEN              |

#### **RUN TIME**

Run Time displays the length of time (number of days) the sampler has been in operation during the existing sampling period. The run time value is zeroed each time a new sampling period is started.

## PERCENT DONE

Percent Done displays the percentage of a sampling job that is completed at any point in time. This indicator is not available for Continuous Time sampling since the total samples required is not entered or calculated.

## **FLOW RATE**

Flow Rate displays the rate of flow sensed by the input device based on the K-factor entered. The controller displays the flow rate in terms of flow per second, per minute, per hour or per day.

## TOTAL VOLUME

Total Volume is the volume of pipe flow sensed by the input device (TFM frequency input) during a volumebased sampling period. The controller calculates and displays pipe flow volume totals in gallons, barrels, cubic meters, litres, or standard cubic feet. If a different unit is required, a "none" option is also available in the controller. Volume is updated once per second. Both volume per sampling period (total volume) and total accumulated volume (grand total volume) are stored in the controller.

Total volume is cleared each time a new sampling period is started.

#### **GRAND TOTAL VOLUME**

Grand Total Volume is the total accumulated volume of pipe flow. Unlike total volume, which is zeroed each time a new sampling period begins; the grand total volume is zeroed only when performing a manual reset.

#### SYSTEM VOLTAGE

System Voltage displays the DC voltage generated by either the battery or an external power supply after power is regulated internally.

#### SAMPLER STATUS

Sampler Status indicates the status of sampler operation. When the sampler is in operation (controller is placed in "Start" or "Continue" mode), the status will display as "Running." When performing a test of the sampler (UPARROW/ TEST), status will display as "Test." When sampling is manually terminated (controller

+

+

placed in "Stop" mode), status will display as "Stop." When a sample period has ended, status will display as "Done."

#### FIRMWARE VERSION

It may be helpful to confirm the firmware version if a question arises about the operation of the device. Over time, multiple firmware versions may be released with varying functionality.

#### SAMPLES TAKEN

Samples taken during the current sampling period.

# **Section 5: Programming the Controller**

Before programming the controller, review Section 4, to become familiar with the controller keys and their functions.

Because the keypad is protected beneath the lid of the instrument, the enclosure must be opened to access the keypad. For this reason, it is important to configure these settings before installing it in a hazardous area.

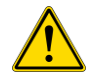

To prevent ignition of hazardous atmospheres, do not remove the cover while circuits are alive. The True Cut 2000 Sampler Controller poses no hazard when opened in a safe area.

During configuration, the LCD guides the user through menus and settings for customizing the sampling operation. When navigating menus, the top readout identifies available menus, and the bottom readout provides quick tips for navigating menus with the arrow keys. Once a menu is selected, the bottom readout identifies each configurable parameter by name and the top readout displays the current value or setting.

# TIME-BASED SAMPLING

WARNING

Use the following procedures to configure the sampler controller for time-based sampling.

To pause sampling before the sampling period is completed, press **MODE**, press **UP ARROW/ TEST** to change the mode to "Stop" and press **ENTER** to stop the sampling process. Make any changes necessary (for example, a user may wish to change the frequency or volume setting to expedite completion of the job) and press **ENTER**.

To resume sampling without zeroing the sample count, press **MODE**, press **UP ARROW/TEST** to select "Continue" and press **ENTER**. The sampler will resume operation and the previously saved sample count will begin to increment using the new settings to control the sampling process.

# **BATCH/ TIME SAMPLING**

- 1. Press **SAMPLE SETUP** and then press **UP ARROW/ TEST** to select "Batch" or "Time." Press **ENTER**.
  - a. If "Batch" is selected, enter the "Sample Period" (number of days allowed for sample collection) by pressing **UP ARROW/ TEST**. Press **ENTER**.
  - b. If "Time" is selected, enter the "Sample Frequency" in seconds using the LEFT ARROW/ DISPLAY key to select a digit and the UP ARROW/ TEST key to change the digit's value. Values from 1 to 65535 may be entered. Press ENTER.
- 2. Enter the "Bottle Size" by pressing LEFT ARROW/ DISPLAY to select a digit and UP ARROW/ TEST to change the digit's value. Values from 25 to 10,000 may be entered. Press ENTER. (The value entered can reflect any unit the user desires).
- 3. Enter the "Sample Size" by pressing LEFT ARROW/ DISPLAY to select a digit and UP ARROW/ TEST to change the digit's value. Values from 0.05 to 10 may be entered. Press ENTER. (The value entered can reflect any unit the user desires.)
- 4. Enter the "Pulse Width" in "msec" by pressing **UP ARROW/ TEST** and **LEFT ARROW/ DISPLAY** to change position. Values from 500 to 5000 milli-seconds. Press **ENTER**.
- 5. Press **RESET** to begin sampling. When the sampling job is completed, the final sample count will be displayed in the top readout and the words "Sampling Done" will appear in the bottom readout.

+

21

# **CONTINUOUS TIME SAMPLING**

- 1. Press SAMPLE SETUP and press UP ARROW/ TEST to select "Cont." Press ENTER.
- 2. Enter the "Sample Frequency" in seconds by pressing **UP ARROW/ TEST**. Values from 1 to 65535 may be entered. Press **ENTER**.
- 3. Enter the "Pulse Width" in "msec" by pressing **UP ARROW/ TEST** and **LEFT ARROW/ DISPLAY** to change position. Values from 500 to 5000 milli-seconds. Press **ENTER**.
- 4. Press **RESET** to begin sampling. Sampling will continue until the sample period is manually terminated.

Note The user must MANUALLY terminate the sampling period when continuous time sampling is configured. To minimize the risk for overflow, continuous time sampling is not recommended for use in filling portable receivers. This configuration is typically used when collecting sampled product in tanks or other large storage devices.

## **VOLUME-BASED SAMPLING**

Use the following procedures to configure the sampler controller for volume-based sampling.

To pause sampling before the sampling period is completed, press **MODE**, press **UP ARROW/ TEST** to change the mode to "Stop" and press **ENTER** to stop the sampling process. Make any changes necessary (for example, a user may wish to change the frequency or volume setting to expedite completion of the job) and press **ENTER**.

To resume sampling without zeroing the sample count, press **MODE**, press **UP ARROW/ TEST** to select "Continue" and press **ENTER**. The sampler will resume operation and the previously saved sample count will begin to increment using the new settings to control the sampling process.

#### **VOLUME SAMPLING**

- 1. Press SAMPLE SETUP and press UP ARROW/ TEST to select "Vol Accu." Press ENTER.
- 2. For "Input Sensitivity," press UP ARROW/ TEST to select 'Lo", "Med", "Hi" or "Highest." Press ENTER.
- 3. Enter "K Factor" by pressing LEFT ARROW/ DISPLAY to select a digit and UP ARROW/ TEST to change the digit's value. Press ENTER.
- 4. Press UP ARROW/ TEST to select flow unit (GAL, BBL, M3, LIT, CF, NONE). Press ENTER.
- 5. Press UP ARROW/ TEST to select rate unit (SEC, MIN, HR, DAY). Press ENTER.
- 6. Enter 'Volume Per Sample" by pressing LEFT ARROW/ DISPLAY to select a digit and UP ARROW/ TEST to change the digit's value. Values from 0.05 to 10 may be entered. Press ENTER.
- Select "Bottle Size" by pressing LEFT ARROW/ DISPLAY to select a digit and UP ARROW/ TEST to change the digit's value. Values from 25 to 10000 may be entered. Press ENTER. (The value entered can reflect any unit the user desires.)
- 8. Select "Sample Size" by pressing **LEFT ARROW/ DISPLAY** to select a digit and **UP ARROW/ TEST** to change the digit's value. Values from 0.05 to 10 may be entered. Press **ENTER**. (The value entered can reflect any unit the user desires.)
- 9. Enter the "Pulse Width" in "msec" by pressing **UP ARROW/ TEST** and **LEFT ARROW/ DISPLAY** to change position. Values from 500 to 5000 milli-seconds. Press **ENTER**.

+

+

+

+

+

+

10. Press **RESET** to begin sampling. When the sampling job is completed, the final sample count will be displayed in the top readout and the words "Sampling Done" will appear in the bottom readout.

# SAMPLER TEST

The TEST key on the keypad allows a user to test sampler function by activating the solenoid for a short period. The TEST menu can also be accessed from the SAMPLE SETUP menu.

- 1. Press **UP ARROW/ TEST**. "Run Test" will appear in the bottom readout. By default, the setting in the top readout is YES.
- 2. To proceed, press ENTER. The "Number of Test Samples" parameter is displayed.
- 3. Enter the desired number of test samples by pressing LEFT ARROW/ DISPLAY to select a digit and UP ARROW/ TEST to change the digit's value. Values from 1 to 20 may be entered. Press ENTER.
- 4. Press ENTER. The test should start automatically, and SAMPLES TAKEN should appear on the display. By default, the test function will activate the solenoid every 5 seconds with the "Pulse Width" of 1 second until the sample count equals the configured number of test samples.
- 5. When the sampling job is completed, the final sample count will be displayed in the top readout and the words "Sampling Done" will appear in the bottom readout.

# **KEYPAD SECURITY**

The True Cut 2000 Sampler Controller supports two levels of keypad security.

The Basic security setting allows an administrator to restrict access to the Sample Setup key to prevent unauthorized users from changing configuration settings.

The Advanced security setting allows an administrator to restrict access to all keys except the **LEFT ARROW/ DISPLAY** key and the **ENTER/ SAVE** key. With this setting enabled, unauthorized users cannot change configuration settings, mode of operation, or start a new sampling period.

Using the steps below, the administrator can disable security (providing full access to the keypad controls to all users), enable basic security, or enable advanced security.

#### **DISABLE SECURITY**

- 1. Press LEFT ARROW and UP ARROW together to enter "Security" Menu.
- 2. Select "No" for no security by pressing UP ARROW/ TEST. Press ENTER.
- 3. Test to see if all buttons can be accessed.

#### **BASIC SECURITY**

1. Press LEFT ARROW and UP ARROW together to enter "Security" Menu.

+

- 2. Select "Basic" by pressing UP ARROW/ TEST. Press ENTER.
- Enter "Security Code" by pressing LEFT ARROW/ DISPLAY to select a digit and UP ARROW/ TEST to change the digit's value. Press ENTER. The default access code is 0000.
  - a. Record the new security code for future reference.

+

- b. To restore access to security settings in the event of a lost access code, see Security Bypass.
- 4. Press **SAMPLE SETUP**. If it is locked and cannot be accessed, the security control is enabled.

+

+

23

+

#### **ADVANCED SECURITY**

- 1. Press LEFT ARROW and UP ARROW together to enter "Security" Menu.
- 2. Select "Advanced" by pressing UP ARROW/ TEST. PressENTER.
- 3. Enter "Security Code" by pressing LEFT ARROW/ DISPLAY to select a four-digit code and UP ARROW/ TEST to change the digit's value. Press ENTER. The default access code is 0000.
  - a. Record the new security code for future reference.
  - b. To restore access to security settings in the event of a lost access code, see Security Bypass.
- 4. Press each key to test the security control. Only **LEFT ARROW/ DISPLAY** and **ENTER** should be accessible.

## ACCESS MENU

#### **COMMUNICATION PORT SETTINGS**

- 1. Press UP ARROW and ENTER together to enter "Access" Menu.
- 2. Select "Port 1" slave address by pressing **UP ARROW/ TEST** to change the first digit, use the LEFT **ARROW** to move to left position. Press ENTER when done. The default Slave Address is 1.
- 3. Select "Port 1 Baud Rate" by pressing **UP ARROW/ TEST** to select. Press **ENTER.** The default baud rate is 9600.
- 4. Select "Port 2" slave address by pressing **UP ARROW/TEST** to change the first digit, use the LEFT **ARROW** to move to left position. Press ENTER when done. The default Slave Address is 1.
- 5. Select "Port 2 Baud Rate" by pressing **UP ARROW/TEST** to select. Press **ENTER.** The default baud rate is 9600.

#### **RESET ALL TOTALS**

1. From the above, press **UP ARROW** to select YES or NO to reset all total. Press **ENTER.** The default is selected to be YES.

## LOAD FACTORY DEFAULT SETTINGS

- 1. Press LEFT ARROW, UP ARROW and ENTER all together to enter "Load Default" mode.
- 2. No further action needed.

#### **SECURITY BYPASS**

24

Have you misplaced your security password? Sensia gives you the ability to restore access quickly and easily with a one-time bypass code.

| Note | To obtain a bypass code, you must provide Sensia with a number            |
|------|---------------------------------------------------------------------------|
|      | generated using the following procedure. Before starting this process,    |
|      | make sure you have paper and a pen to record the number that appears      |
|      | on the instrument display. The number will remain on the display only for |
|      | <u>a few seconds</u> .                                                    |

To obtain this bypass code, perform the following steps:

- 1. Record the serial number of your True Cut 2000 instrument (shown on the serial tag attached to the outside of the enclosure). You will be asked for this information later in the procedure.
- 2. Using the True Cut 2000 keypad, press and hold the **LEFT ARROW** and **ENTER** keys simultaneously. The word "BYPASS" will appear in the bottom display, and a number will appear in the top display.
- 3. Record this number.
- 4. Call a Sensia sales representative and provide the number from the display and the serial number of the True Cut 2000 instrument. After verifying your identity, sales representative will provide you with a one-time bypass code.

Enter the bypass code in place of your password at the security code prompt the next time you use the keypad.

# Section 6: True Cut 2000 Sampler Controller Spare Parts

WARNING EXPLOSION HAZARD – Substitution of components may impair suitability for Class I, Division 1. Use of spare parts other than those identified by Sensia LLC. voids hazardous area certification. Sensia bears no legal responsibility for the performance of a product that has been serviced or repaired with parts that are not authorized by Sensia.

#### Table 2: Spare Parts

| Part Number                                                                           | Description                                                                 |  |
|---------------------------------------------------------------------------------------|-----------------------------------------------------------------------------|--|
| 9A-30160010ROHS                                                                       | Circuit Board Assembly                                                      |  |
| 2295629-01                                                                            | True Cut 2000 Switchplate Assembly                                          |  |
| 9A-30054001                                                                           | 9A-30054001 Explosion-proof Momentary Control Switch, Fits ¾-in. Female NPT |  |
| 9A-100002605 Desiccant, Humidisorb, Self-Regenerate, 2-in. x 2-in. Packet with Adhesi |                                                                             |  |

#### **Table 3: Optional Accessories**

| Part Number | Description                      |
|-------------|----------------------------------|
| 9A-30028004 | Kit, Pole Mount, Plated Steel    |
| 9A-30028005 | Kit, Pole Mount, Stainless Steel |

# Appendix A: Communications Protocol

Firmware Version: 3.00

Register Table Version: 7

# **INTRODUCTION**

The communications protocol for the True Cut 2000 is in accordance with Modicon, Inc. RTU Mode Modbus® as described in Modicon Modbus Protocol Reference Guide, PI-MBUS-300 Rev. J, June 1996. All registers are implemented as 4X or holding registers. Reading of registers is implemented via function code 03H (Read Holding Registers). Writing to registers is implemented via function code 10H (Preset Multiple Registers).

# **SUPPORTED COMMANDS**

The Modbus® functions supported by the True Cut 2000 are as follows:

| Function Code (Hex) | Description               |
|---------------------|---------------------------|
| 03                  | Read Holding Registers    |
| 10                  | Preset Multiple Registers |

For the read holding and pre-set multiple registers, the instrument supports the full 250 bytes of data in a message. This corresponds to 125 registers in 16-bit holding register size.

# **DATA TYPES**

Various data types are implemented in the True Cut 2000. The following table lists the formats and the numbers of bytes and registers associated with each type

| Data Type           | Byte Count | Register Count |  |
|---------------------|------------|----------------|--|
| Floating Point (FP) | 4          | 2              |  |
| Unsigned Word (U16) | 2          | 1              |  |

The word ordering for multiple register data types, such as floating-point numbers or long integers, is for the most significant word to appear first in the message.

The Unsigned Word (U16) type is used for 16-bit integers and fits into one register.

# **REGISTERS**

Each register has an Access type: read-only or read-write, as described below.

| Access Type      | Description                      |  |  |
|------------------|----------------------------------|--|--|
| Read Only (RO)   | Register can only be read        |  |  |
| Read/Write (R/W) | Register can be read and written |  |  |

The registers are grouped into Modbus® map blocks according to function. The True Cut 2000 contains the following map functions.

| Мар                          | Starting Register |
|------------------------------|-------------------|
| Communications Configuration | 1100              |
| True Cut 2000 Configuration  | 1700              |
| Holding Registers            | 8762              |

+

+

+

Note

All registers cited in this document refer to the address of the register that appears in the actual Modbus® message. For example, register 8000 has an address of 0x1F40 hexa- decimal in the message.

| Register<br>(Decimal) | Register<br>(Hex)                                                          | Description                                                                      | Data<br>Type | Access | Default |
|-----------------------|----------------------------------------------------------------------------|----------------------------------------------------------------------------------|--------------|--------|---------|
| 1100                  | 44C                                                                        | Port 1 – Port Usage<br>0 – Slave                                                 | U16          | R/W    | 0       |
| 1101                  | 44D                                                                        | Port 1 Slave<br>Address<br>[1 to 65535,<br>excluding 252 and<br>64764]           | U16          | R/W    | 1       |
| 1102                  | 44E                                                                        | Port 1 – Baud Rate<br>3 – 2400<br>4 – 4800<br>5 – 9600<br>6 – 19200<br>7 – 38400 | U16          | R/W    | 5       |
| 1103                  | 44F                                                                        | Port 1 – Bus Delay<br>mS of delay before<br>transmitting data                    | U16          | R/W    | 10      |
| 1104                  | 450                                                                        | Port 1 – Bus<br>Timeout<br>mS of delay before<br>resetting<br>communications     | U16          | R/W    | 50      |
| 1105                  | 451                                                                        | Port 2 – Port Usage<br>0 – Slave                                                 | U16          | R/W    | 0       |
| 1106                  | 452 Port 2 Slave<br>Address<br>[1 to 65535,<br>excluding 252 and<br>64764] |                                                                                  | U16          | R/W    | 1       |
| 1107                  | 453                                                                        | Port 2 – Baud Rate<br>3 – 2400<br>4 – 4800<br>5 – 9600<br>6 – 19200<br>7 – 38400 | U16          | R/W    | 5       |
| 1108                  | 454                                                                        | Port 2 – Bus Delay<br>mS of delay before<br>transmitting data                    | U16          | R/W    | 10      |
| 1109                  | 455                                                                        | Port 2 – Bus<br>Timeout<br>mS of delay before<br>resetting<br>communications     | U16          | R/W    | 50      |

# **Communications Configuration**

# True Cut 2000 Configuration

| Register<br>(Decimal) | Register<br>(Hex) | Description                                                                                                    | Data<br>Type | Access | Default         | Min/Max    |
|-----------------------|-------------------|----------------------------------------------------------------------------------------------------|--------------|--------|-----------------|------------|
| 1700                  | 6A4               | 1 (Reserved)                                                                                                    |              |        |                 | _          |
| 1701                  | 6A5               | Sampler Function Type 0 –<br>Batch<br>1 – Time<br>2 – Volume<br>3 – Continuous<br>4 – Test                                                                                                    | U16          | R/W    | 0 – Batch       | _          |
| 1702                  | 6A6               | Function Mode 0 – Stop<br>1 – Start<br>2 – Continue                                                                                                    | U16          | R/W    | 0 – Stop        | _          |
| 1703                  | 6A7               | Volume Sampling Type 0 – Lo<br>1 – Med<br>2 – High<br>3 – Highest                                                                                                    | U16          | R/W    | 0 – Lo          | _          |
| 1704                  | 6A8               | (Reserved)                                                                                                    |              |        |                 |            |
| 1705                  | 6A9               | (Reserved)                                                                                                    |              |        |                 | _          |
| 1706                  | 6AA               | Keypad Security Type 0 – None<br>1 – Basic<br>2 – Advanced                                                                                                    | U16          | R/W    | 0 – None        | _          |
| 1707                  | 6AB               | (Reserved)                                                                                                    |              |        |                 | _          |
| 1708                  | 6AC               | Pulse Width (msec)                                                                                                    | U16          | R/W    | 1000            | 500 / 5000 |
| 1709                  | 6AD               | Test Sampling Max Count                                                                                                    | U16          | R/W    | 10              | 1 / 20     |
| 1710                  | 6AE               | Sample Period (Days) $0 - 1$ Day<br>1 - 2 Days<br>2 - 3 Days<br>3 - 4 Days<br>4 - 5 Days<br>5 - 6 Days<br>6 - 7 Days<br>7 - 10 Days<br>8 - 14 Days<br>9 - 15 Days<br>10 - 21 Days<br>11 - 25 Days<br>12 - 28 Days<br>13 - 30 Days<br>14 - 31 Days | U16          | R/W    | 13 –<br>30 Days |            |
| 1711                  | 6AF               | Sample Frequency (Seconds)                                                                                                    | U16          | R/W    | 5               | 1 / 65535  |
| 1712                  | 6B0               | Volume Flow Unit (Scale)<br>0 – No Unit (1.00000000000)<br>1 – GAL (1.00000000000)<br>2 – BBL (0.023809523810)<br>3 – M3 (0.003785411780)<br>4 – LIT (3.785411784000)<br>5 – CF (0.133680555560)                                                  | U16          | R/W    | 1 – GAL         | _          |
| 1713                  | 6B1               | Volume Flow Rate Unit – Time<br>Base<br>0 – Second<br>1 – Minute<br>2 – Hour<br>3 – Day                                                                                                    | U16          | R/W    | 0 – Sec         |            |

+

+

+

 $^+$ 

 $^+$ 

 $^+$ 

 $^+$ 

| 1714 | 6B2 | Sample Bottle Size | FP | R/W | 300.00 | 25 / 10000 |
|------|-----|--------------------|----|-----|--------|------------|
| 1716 | 6B4 | Sample Grab Size   | FP | R/W | 0.5    | 0.05 / 10  |
| 1718 | 6B6 | K-Factor           | FP | R/W | 900.00 |            |
| 1720 | 6B8 | Volume Per Sample  | FP | R/W | 5.00   | 0.05 / 100 |
| 1722 | 6BA | (Reserved)         |    |     |        | _          |
| 1724 | 6BC | (Reserved)         |    |     |        | _          |

# Holding Registers

| Register<br>(Decimal) | Register<br>(Hex) | Description                                                                   | Data<br>Type | Access |
|-----------------------|-------------------|-------------------------------------------------------------------------------|--------------|--------|
| 8762                  | 381               | Current Sample Count                                                          | FP           | RO     |
| 8764                  | 382               | Current Sampling Time (Second)                                                | FP           | RO     |
| 8766                  | 383               | Current Sampling Time (Day)                                                   | FP           | RO     |
| 8768                  | 384               | (Reserved)                                                                    | FP           | RO     |
| 8770                  | 385               | Maximum Sample Per Bottle                                                     | FP           | RO     |
| 8772                  | 386               | Sample Bottle Fill Percent                                                    | FP           | RO     |
| 8774                  | 387               | Sample Frequency                                                              | FP           | RO     |
| 8776                  | 388               | Grand Total Volume                                                            | FP           | RO     |
| 8778                  | 389               | Current Total Volume                                                          | FP           | RO     |
| 8780                  | 390               | Flow Rate                                                                     | FP           | RO     |
| 8782                  | 391               | Input Frequency                                                               | FP           | RO     |
| 8784                  | 392               | K-Factor                                                                      | FP           | RO     |
| 8786                  | 393               | Sampler Status<br>0 – Idle<br>1 – Running<br>2 – Test<br>3 – Stop<br>4 – Done | FP           | RO     |
| 8788                  | 394               | Test Sample Count                                                             | FP           | RO     |

# Appendix B: Publisher Notes

# **SUPPORT**

For further support, contact: Sensia LLC

 TEL
 + 1 844 226 6327

 EMAIL
 ms-service@sensiaglobal.com

 WEB
 https://sensiaglobal.com/Measurement

# WARRANTY

WARRANTY - LIMITATION OF LIABILITY: Seller warrants only title to the products, software, supplies and materials and that, except as to software, the same are free from defects in workmanship and materials for a period of one (1) year from the date of delivery. Seller does not warrant that software is free from error or that software will run in an uninterrupted fashion. Seller provides all software 'as is'. THERE ARE NO WARRANTIES, EXPRESS OR IMPLIED, OF MERCHANTABILITY, FITNESS OR OTHERWISE WHICH EXTEND BEYOND THOSE STATED IN THE IMMEDIATELY PRECEDING SENTENCE. Seller's liability and Buyer's exclusive remedy in any case of action (whether in contract, tort, breach of warranty or otherwise) arising out of the sale or use of any products, software, supplies, or materials is expressly limited to the replacement of such products, software, supplies, or materials on their return to Seller or, at Seller's option, to the allowance to the customer of credit for the cost of such items. In no event shall Seller be liable for special, incidental, indirect, punitive or consequential damages. Seller does not warrant in any way products, software, supplies and materials not manufactured by Seller, and such will be sold only with the warranties that are given by the manufacturer thereof. Seller will pass only through to its purchaser of such items the warranty granted to it by the manufacturer.

# DISCLAIMER

34

Whilst Sensia has taken every care in the preparation of this document, it cannot accept responsibility for printing errors or omissions and does not warrant that it is correct and comprehensive in every particular. Equipment supplied should always be operated by persons with an appropriate level of skill and training.

Sensia shall not be liable for incidental or consequential damages resulting from the furnishing, performance or use of this material.

Sensia pursues a policy of continuous improvement, and information given herein may be updated without notice. Further, this information is proprietary to Sensia, and must not be disclosed to any third party except as may be required to operate the equipment supplied in accordance with the purposes for which it was sold by the persons properly licensed to operate it.

# **CONTACT US**

| Regional Offices    | Telephone                        |
|---------------------|----------------------------------|
| Canada, AB          | +1 587 291 2190                  |
| Duncan, OK          | +1 580 736 7600                  |
| Coraopolis, PA      | +1 724 218 7800                  |
| Tunbridge Wells, UK | +44 1892 518000                  |
| Midland, TX         | +1 432 247 6020                  |
| Mexico              | +1 52 55 5246 2000               |
| Toll Free Support   | 1-866-7 SENSIA (+1 866 773 6742) |
| Inquiries           | measurement@sensiaglobal.com     |
| Service             | ms-service@sensiaglobal.com      |
|                     |                                  |

#### **Manufacturing Facilities**

Sensia UK Limited Longfield Rd, Tunbridge Wells

#### Sensia LLC

TN2 3EY, UK

7000 Nix Drive Duncan, OK 73533-8733 USA

#### Sensia LLC

+

1000 McClaren Woods Drive Coraopolis, PA 15108-7766 USA

#### Sales Offices

Sensia Limited 709 64th Ave SE 103, Calgary, AB T2H 2C3

#### Sensia LLC 200 Westlake Park Blvd Houston, Texas 77079

#### Sensia FZE

Schlumberger Transitrex Facility, Jebel-Ali, P.O.BOX 16776, Plot WWA 115, DUBAI, U.A.E

+

#### **Sales Offices**

Sensia Oil & Gas Technical Development (Shanghai) Company Limited No. 1801 Hongmei Road, Shanghai, 200233, P R China

#### Sensia Energy SA DE CV

Ave Santa Fe 481, Piso 3, Col Cruz Manca, Cuajimalpa, Mexico City, D.F., C.P. 05349, Mexico

#### Sensia Energy Private Limited

Commercezone, Bldg No.6, Office No. 701, S. No. 144&145, Samrat Ashoka Path, YERAWADA, Pune, Maharashtra, India, 411006

#### sensiaglobal.com

Add intelligent action to your oil & gas solutions

SENSIA